## Hoja – Tabla Dinámica 4

Instrucciones: realiza los siguientes pasos a continuación.

- 1. Descarga el Archivo de Excel.
- 2. Guarda el documento con el nombre NOMBRE APELLIDO GRADO FECHA
- 3. Agrega una contraseña al documento. (el que sea a tu gusto)
- 4. Crea una tabla con el nombre **Ferreteria**
- Agrega otra hoja con el nombre Analisis1, Analisis2, Analisi 3 y Analisis4
- 6. Crea una tabla Dinámica.
- 7. Responde las siguientes preguntas.

La cantidad de productos por Zona

Promedio de precio de los productos por cliente

Suma de las existencias de los productos por producto

La cantidad de clientes existentes

La cantidad de productos existentes